## **ONLINE COURSE REGISTRATION USER MANUAL**

**Step 1:** Please log in to the Student Portal (**Online Student Information**) using your valid login account. (For new students, login information is on the registration slip). Students can scan this QR Code for quick access to Online Student Information.

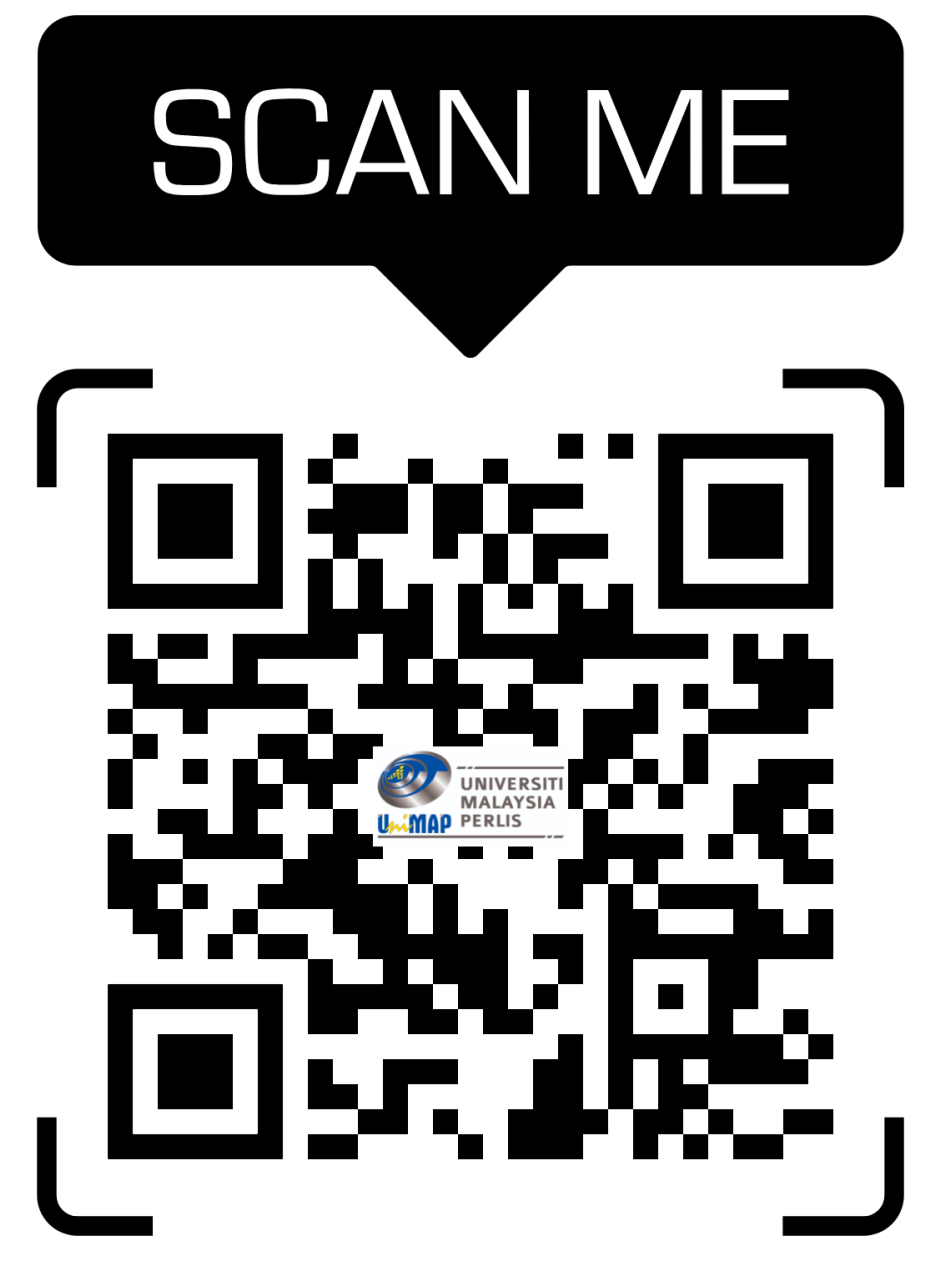

![](_page_1_Picture_1.jpeg)

| No. | Description                                     |
|-----|-------------------------------------------------|
| 1   | Insert your Username                            |
| 2   | Insert your Password                            |
| 3   | Button :                                        |
|     | <ul> <li>Sign In – Login into system</li> </ul> |

Step 2 : Please select the menu COURSE REGISTRATION > DEGREE STUDENT > COURSE **REGISTRATION** for a link to Online Course Registration for Degree Student

![](_page_2_Figure_2.jpeg)

| No. | Description                            |
|-----|----------------------------------------|
| 1.  | Link to Course Registration For Degree |
|     | Student                                |

Step 3: The login view is as shown in the diagram below. Please log in to the Course Registration for **Degree Student System** using your valid login account. (For new students, login information is on the registration slip)

![](_page_3_Figure_2.jpeg)

| No. | Description               |
|-----|---------------------------|
| 1   | Insert your Username      |
| 2   | Insert your Password      |
| 3   | Button :                  |
|     | Login – Login into system |
| 4   | User Manual               |

Note:

- Please ensure username and password are correctly entered. Call helpdesk at 04 - 941 4401 / 04 - 941 4402 / 04 - 941 4403 (Helpdesk) for enquiry.
- Ensure there are no outstanding debts or payments to Bursary Department. Please contact the Bursary Department for more information on the debt or payment.

Step 4: The course registration page is as shown in the diagram below. Please enter the course code to register. (View of New Students / Postponed Students in the Last Semester)

|                                                                   |                                                            | Onli                                                                                        | ne Course Regi                                                            | Re<br>strat                  | 3<br>ion Fo                       | or Deg                              | rati                                      | 0N<br>dent                                            |   |
|-------------------------------------------------------------------|------------------------------------------------------------|---------------------------------------------------------------------------------------------|---------------------------------------------------------------------------|------------------------------|-----------------------------------|-------------------------------------|-------------------------------------------|-------------------------------------------------------|---|
| :: Home@U                                                         | niMAP                                                      |                                                                                             |                                                                           |                              |                                   | Wed Aug                             | 29 12:26:17 SGT                           | 2012 Logout                                           |   |
| Nama                                                              |                                                            | 1. K.S.S                                                                                    |                                                                           |                              |                                   |                                     |                                           |                                                       |   |
| Matric Numb<br>IC / Passpor<br>Program<br>Study Statu<br>Semester | per<br>t<br>s                                              | :<br>:<br>:<br>:<br>:<br>:<br>:<br>:<br>:<br>:<br>:<br>:<br>:<br>:<br>:<br>:<br>:<br>:<br>: | ive<br>1-52                                                               | -                            |                                   |                                     |                                           |                                                       |   |
| PLEASE MAI<br>ABOVE MEN<br>SCHEDULE.<br>ASSISTANCI                | ke sure you<br>U. Please ai<br>Please cons<br>E.           | Have Registere<br>LSO Make Sure 1<br>Sult Your Respe                                        | D COURSES THAT ARE LIS<br>THE COURSES SCHEDULE 1<br>CTIVE ACADEMIC ADVISO | TED IN<br>THAT HA<br>DR / CO | academi<br>NS BEEN (<br>DURSE (CO | C GUIDELI<br>CHOSEN IS<br>JORDINAT( | ne book / CC<br>Not Redund<br>Dr For Furt | DURSES LISTED IN<br>DANT WITH GIVEN<br>HER ADVICE AND |   |
|                                                                   |                                                            |                                                                                             | Please Enter Cour                                                         | se Code                      |                                   |                                     | $\frown$                                  |                                                       |   |
| Course Code                                                       | e :                                                        |                                                                                             | Find Course                                                               | e                            | Reset                             | <b>E</b> K                          | <b>1</b> ABC                              | 123                                                   | ] |
|                                                                   |                                                            |                                                                                             | Course Deta                                                               | ails                         |                                   | -                                   |                                           |                                                       | 1 |
| Course Code<br>Course Nam<br>Capasity                             | e :<br>ne : []<br>: View Q                                 | uota <mark>Uni</mark>                                                                       | t ::0                                                                     | 2                            |                                   |                                     |                                           |                                                       |   |
| Status<br>Group                                                   | :                                                          | [                                                                                           | [`                                                                        |                              |                                   |                                     |                                           |                                                       |   |
| Registe                                                           | er                                                         |                                                                                             |                                                                           |                              |                                   |                                     |                                           |                                                       |   |
|                                                                   |                                                            |                                                                                             |                                                                           |                              |                                   |                                     |                                           |                                                       | 1 |
| Course<br>Code                                                    |                                                            | Course                                                                                      | Name                                                                      | Unit                         | Туре                              | Status                              | Group                                     |                                                       | ] |
| ECT111                                                            | Kemahiran Ke                                               | ejuruteraan [Engineering Skills] 3 T FT A                                                   |                                                                           |                              |                                   | Drop                                | ٦                                         |                                                       |   |
| EKT103                                                            | Kejuruteraan                                               | Elektrik [Electrical En                                                                     | gineering]                                                                | 3                            | T                                 | FT                                  | Α                                         | Drop                                                  |   |
| EKT112                                                            | Prinsip-prinsip<br>Measurement                             | Pengukuran dan Ins<br>and Instrumentation                                                   | trumentasi [Principles of<br>]                                            | 4                            | T                                 | FT                                  | A                                         | Drop                                                  |   |
| EKT124                                                            | Elektronik Dig                                             | it I [Digital Electronics                                                                   | ; []                                                                      | 3                            | Т                                 | FT                                  | A                                         | Drop                                                  |   |
| EQT102                                                            | Matematik Ke                                               | juruteraan II [Engine                                                                       | ering Mathematics II]                                                     | 3                            | Т                                 | FT                                  | A                                         | Drop                                                  |   |
| EUW410                                                            | Bahasa Melay                                               | u Universiti [Universi                                                                      | ty Malay Language]                                                        | 2                            | W                                 | FT                                  | ( B ) - ISNIN-<br>12.00-2.00PM<br>- BKY   | Drop                                                  | J |
|                                                                   |                                                            | $\frown$                                                                                    | Total Units Registere                                                     | ed :                         | 18                                |                                     |                                           |                                                       | , |
|                                                                   |                                                            | 4                                                                                           | View Slip                                                                 |                              |                                   |                                     |                                           |                                                       |   |
| No                                                                | No. Description                                            |                                                                                             |                                                                           |                              |                                   |                                     |                                           |                                                       |   |
| 1                                                                 | 1 Space to enter the course code                           |                                                                                             |                                                                           |                              |                                   |                                     |                                           |                                                       |   |
|                                                                   | Find Course Button - Course Review based on a code entered |                                                                                             |                                                                           |                              |                                   |                                     |                                           |                                                       |   |
| Reset button – To delete wrongly entered code                     |                                                            |                                                                                             |                                                                           |                              |                                   |                                     |                                           |                                                       |   |
| 2                                                                 | 2 Details of the courses selected will be displayed        |                                                                                             |                                                                           |                              |                                   |                                     |                                           |                                                       |   |
| 2                                                                 | Access View Quota - View group quota                       |                                                                                             |                                                                           |                              |                                   |                                     |                                           |                                                       |   |
|                                                                   |                                                            | • Register button - To register the selected courses                                        |                                                                           |                              |                                   |                                     |                                           |                                                       |   |
| <b>)</b>                                                          |                                                            | List of registered courses                                                                  |                                                                           |                              |                                   |                                     |                                           |                                                       |   |
| 3                                                                 |                                                            | LISE OF TEGISTERED COURSES                                                                  |                                                                           |                              |                                   |                                     |                                           |                                                       |   |
| 4                                                                 |                                                            | Drop buttons – To drop the registered course                                                |                                                                           |                              |                                   |                                     |                                           |                                                       |   |
| 4                                                                 |                                                            | Button:                                                                                     | <b>. .</b>                                                                | 41-                          |                                   |                                     | - Ba                                      |                                                       |   |
|                                                                   | • View Slip - To display the registration slip             |                                                                                             |                                                                           |                              |                                   |                                     |                                           |                                                       |   |

Note: Please ensure the courses offered in that semester. Please check the list of course offerings on the link provided.

## (View of Students Who Have Registered for Courses during Pre-Registration)

![](_page_5_Picture_2.jpeg)

| IC / Passport | : |                           |
|---------------|---|---------------------------|
| Program       | : | UR6526001 - CIVIL ENGINEE |
| Study Status  | : | Active                    |
| Semester      | : | 2021-S1                   |

PLEASE MAKE SURE YOU HAVE REGISTERED COURSES THAT ARE LISTED IN ACADEMIC GUIDELINE BOOK / COURSES LISTED IN ABOVE MENU. PLEASE ALSO MAKE SURE THE COURSES SCHEDULE THAT HAS BEEN CHOSEN IS NOT REDUNDANT WITH GIVEN SCHEDULE. PLEASE CONSULT YOUR RESPECTIVE ACADEMIC ADVISOR / COURSE COORDINATOR FOR FURTHER ADVICE AND ASSISTANCE.

Those who intend to register Foreign Language Course (Level 1), please follow the instructions in the link. ---> Foreign Language course registration guide.

| Pre-Registration Courses |                                                              |        |                    |                                    |          |
|--------------------------|--------------------------------------------------------------|--------|--------------------|------------------------------------|----------|
| Course Code              | Course Name                                                  | Credit | Status             | Group                              |          |
| AMJ20103                 | Teori Struktur [Structural Theory]                           | 3      | First Time<br>(FT) | Α                                  | Register |
| AMJ20204                 | Kejuruteraan Mekanik Bendalir [Fluid Mechanics Engineering]  | 4      | First Time<br>(FT) | Α                                  | Register |
| AMJ20303                 | Kejuruteraan Bahan Bangunan [Building Materials Engineering] | 3      | First Time<br>(FT) | Α                                  | Register |
| AMJ20403                 | Lukisan Kejuruteraan [Engineering Drawing]                   | 3      | First Time<br>(FT) | Α                                  | Register |
| SMQ20303                 | Matematik Kejuruteraan III [Engineering Mathematics III]     | 3      | First Time<br>(FT) | RK01/UR6526001                     | Register |
| SMU22402                 | Keusahawanan Kejuruteraan [Engineering Entrepreneurship]     | 2      | First Time<br>(FT) | UR6526001/<br>KEJURUTERAAN<br>AWAM | Register |

|             | Registration Courses                                        |        |        |       |      |
|-------------|-------------------------------------------------------------|--------|--------|-------|------|
| Course Code | Course Name                                                 | Credit | Status | Group |      |
| AMJ20103    | Teori Struktur [Structural Theory]                          | 3      | FT     | Α     | Drop |
| AMJ20204    | Kejuruteraan Mekanik Bendalir [Fluid Mechanics Engineering] | 4      | FT     | A     | Drop |

## Total Credits Registered : 7

View Slip

| No. | Description                                        |
|-----|----------------------------------------------------|
| 1   | Register button - To register the selected courses |
| 2   | Drop buttons – To drop the registered course       |

6

Step 5: The following is an example of a Course Registration Slip.

![](_page_6_Figure_2.jpeg)

Step 6: Please print the Course Registration Slip for your reference.

![](_page_7_Figure_2.jpeg)

| No. | Details                                                                                                    |
|-----|----------------------------------------------------------------------------------------------------|
| 1   | <b>Temporary Slip</b> - Students will receive a copy of temporary and must bring this slip to see an Academic Advisor for registration confirmation |
| 2   | Print the registration slip                                                                                                    |